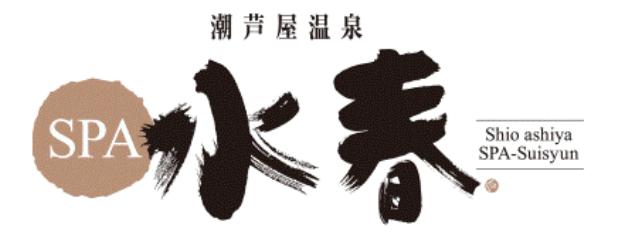

## ホットヨガ会員様向け WEB予約手順

≡

Ż

予約する

 む手持ちのスマートフォンで以下の QRコードを読み取り、WEB会員ページにアクセスし、トライアル時に登録いただいたメールアドレスとパスワードで ログインをします。

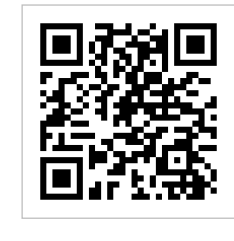

| ログイン                        |   |
|-----------------------------|---|
| ールアドレス                      |   |
| suisyun.Hanako@beaver.co.jp |   |
| スワード                        |   |
|                             | R |
| ログイン                        |   |
| ♣+ 新規会員登録                   |   |
| ⑦ パスワードを忘れた方はこちら            |   |

②「プラン契約する」を押します。

夏約中のプランはありません

プラン契約する

小系

## ③本会員登録にあたって追加情報の ご入力をいただき、最後に「次へ」を押 します。

| 1983 • 01 • 01 •             |
|------------------------------|
| 電話番号(半角) 🖉                   |
| 0900000000                   |
| 影使番号 <b>64</b><br>100 0001   |
| 住所 20月                       |
| 東京都                          |
| 千代田区                         |
| 千代田1                         |
| ビル・マンション名などがある場合             |
| 配信希望                         |
| キャンペーン・お知らせ等の情報をメールで受け取<br>る |
| 次へ                           |
|                              |

 ④ お得にご利用いただけるプラン をご選択いただき「次へ」を押しま す。

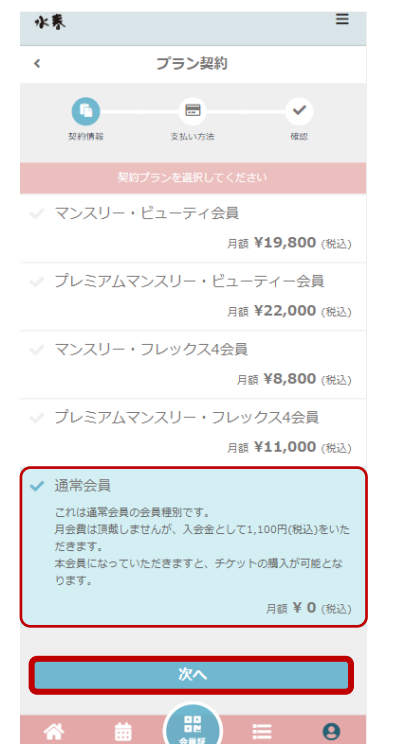

⑤ トライアル時にご登録いただいたクレ ジットカード情報が表示されますので、 ご確認の上「次へ」を押します。

| 水東                   |              |          | ≡ |
|----------------------|--------------|----------|---|
| <                    | 支払方法の        | 確認       |   |
| 契約情報                 | 支払い方法        | •<br>621 | 2 |
| 登録済みカード              |              |          |   |
| ****_****_<br>2/2028 | ****_ **** 👥 |          |   |
|                      | 新しく利用カードを    | 登録する     |   |
|                      | 次へ           |          |   |
|                      | 戻る           |          |   |
|                      |              |          |   |
|                      |              |          |   |
|                      |              |          |   |
|                      |              |          |   |
|                      |              |          |   |
|                      |              |          |   |
|                      |              |          |   |
|                      |              |          |   |

## ⑥ 決済内容が表示されますのでご 確認の上、「プランを契約する」を押 します。最後に完了の旨が表示され 、本会員登録が終了となります。

|                         | (10% 対象)                                          | ¥1,100   |
|-------------------------|---------------------------------------------------|----------|
|                         | (10% 内消費税)                                        | ¥100     |
| 次月以降のお支払い               | 予定                                                |          |
| 項目                      |                                                   | 金額 (税込)  |
| 回数券会員 月会費               |                                                   | ¥ 0      |
| お支払いカード                 |                                                   |          |
| ****_****_***<br>2/2028 | *_***                                             |          |
| 新し                      | ・く利用カードを登録する                                      |          |
| 所属店舗                    |                                                   |          |
| 潮芦屋温泉スパオ                | 〈春                                                |          |
| 下記規約に同意の<br>を押してください    | D上、【ブランを契約す<br><sup>\。</sup><br><u>リ用規約</u> に同意する | る】 ボタン   |
|                         | プランを契約する                                          |          |
|                         | 戻る                                                |          |
| <b>* </b>               |                                                   | <b>9</b> |

2023/12/15

潮芦屋温泉スパ水春 ホットヨガスタジオ